## Instalacja wirtualnego interfejsu sieciowego w systemie Windows

Istnieje możliwość korzystania z interfejsu sieciowego, który nie ma powiązania z fizyczną kartą zainstalowaną na płycie głównej. Taki interfejs jest widoczny w systemie jako karta sieciowa i można do niego przypisać dowolny adres IP. Zastosowaniem wirtualnego interfejsu jest testowanie aplikacji sieciowych, na przykład serwerów HTTP lub baz danych.

**Krok 1.** Uruchomienie menedżera urządzeń. Można użyć polecenia *devmgmt.msc*, aby uruchomić okno z przystawką Menedżera urządzeń.

| Otwórz: devmamt msc |   |
|---------------------|---|
| <u>o</u> thol2.     | × |

**Krok 2.** W oknie przystawki Menedżera urządzeń wybiera się polecenie *Dodaj starszy* sprzęt z menu *Akcja*.

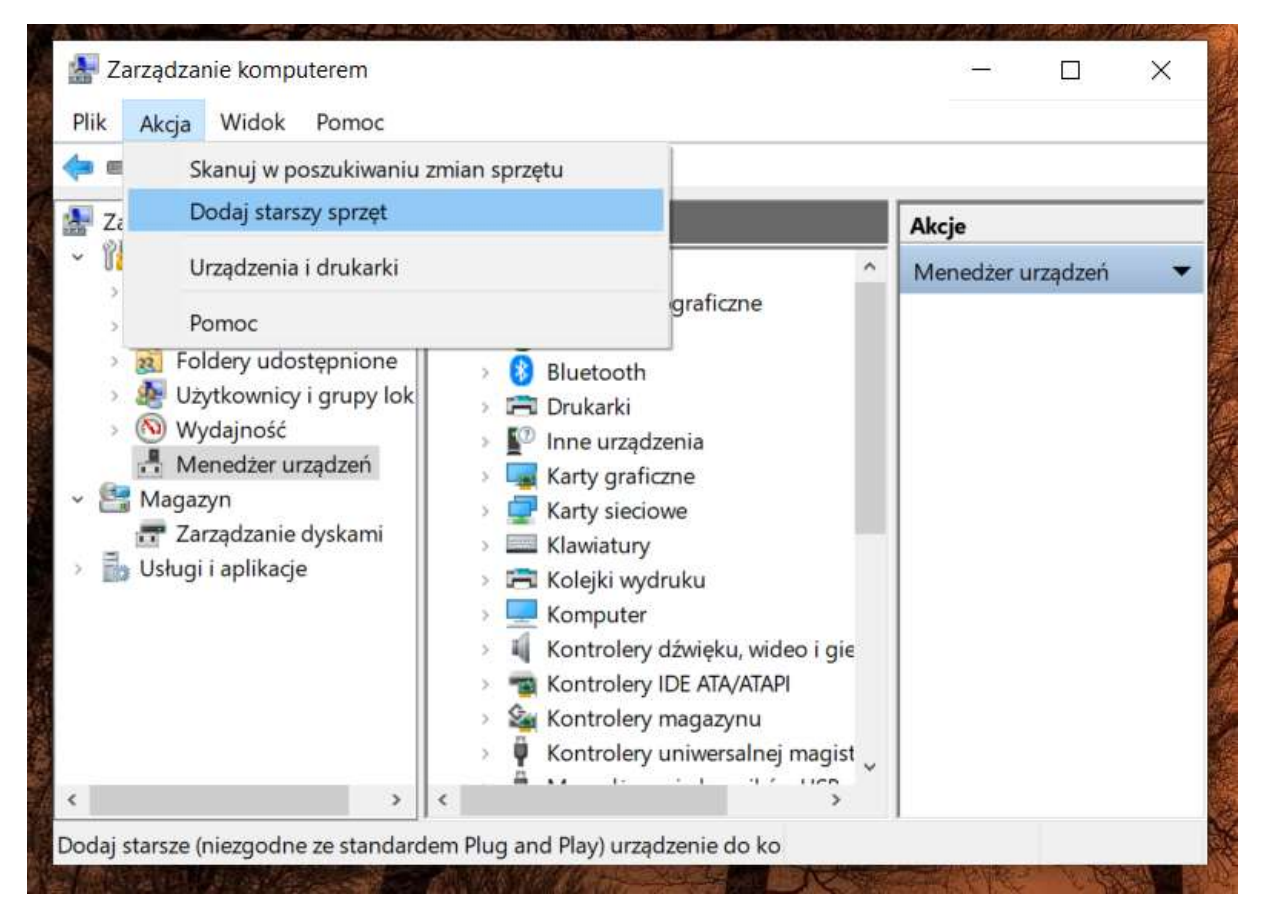

Krok 3. Kreator dodawania sprzętu. W tym oknie należy kliknąć na przycisk *Dalej*, aby rozpocząć dodawanie nowego sprzętu.

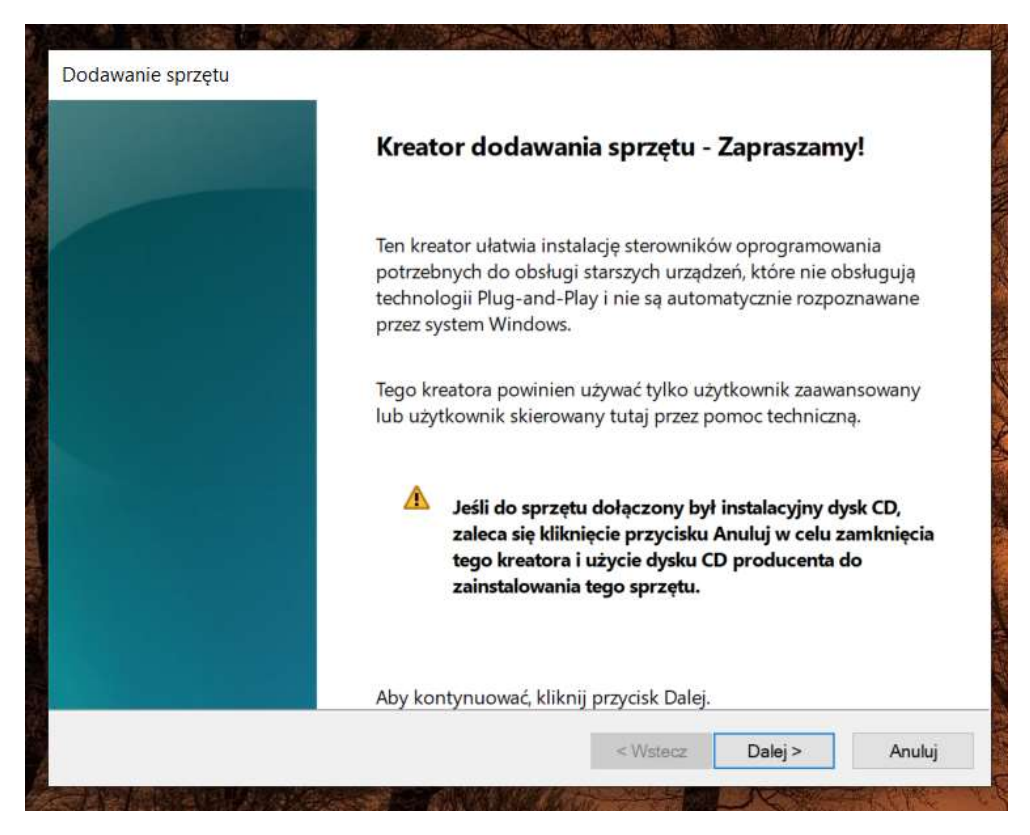

**Krok 4.** Wybór sprzętu ręcznie. W następnym oknie należy wybrać opcję, która pozwoli na zainstalowanie sprzętu metodą ręczną, czyli wybierając z listy potrzebny sprzęt.

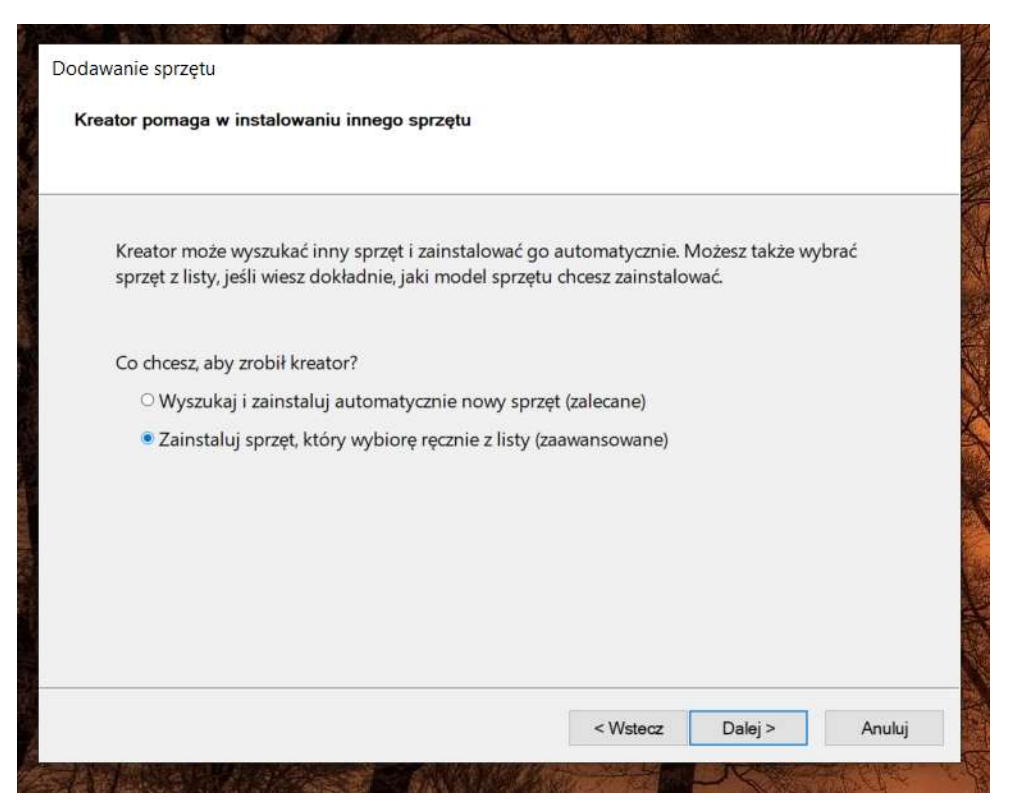

**Krok 5.** Rodzaj sprzętu do wyboru. Ponieważ potrzebujemy zainstalować dodatkowy interfejs sieciowy, więc wybiera się z listy *Karty sieciowe*.

| oonizszej listy wybierz typ instalowanego s | sprzętu                                       |          |
|---------------------------------------------|-----------------------------------------------|----------|
| Jeśli nie widzisz odpowiedniej kategorii s  | przętu, kliknij przycisk Pokaż wszystkie urza | ądzenia. |
| Popularne typy sprzętu:                     |                                               |          |
| 🔙 Karty graficzne                           |                                               | ^        |
| Karty hostów SD                             |                                               |          |
| Karty inteligentne                          |                                               |          |
| Karty PCMCIA                                |                                               |          |
| Karty sieciowe                              |                                               |          |
| 🐐 Kontrolery dźwięku, wideo i gier          |                                               |          |
| 🛛 💺 Kontrolery funkcji uniwersalnej mag     | jistrali szeregowej                           |          |
| Kontrolery hosta IEEE 1394                  |                                               |          |
| Ta Kontrolery IDE ATA/ATAPI                 |                                               | ~        |
| @                                           |                                               |          |
|                                             |                                               |          |
|                                             |                                               |          |

**Krok 6.** Wybór producenta i typu karty sieciowej. Poszukiwany adapter sieciowy jest wirtualnym sprzętem w systemie, więc producentem będzie *Microsoft* a typ karty to *Karta KM ze sprzężeniem zwrotnym* (w poprzednich wersjach systemu Windows można się spotkać z nazwą *Loopback adapter*).

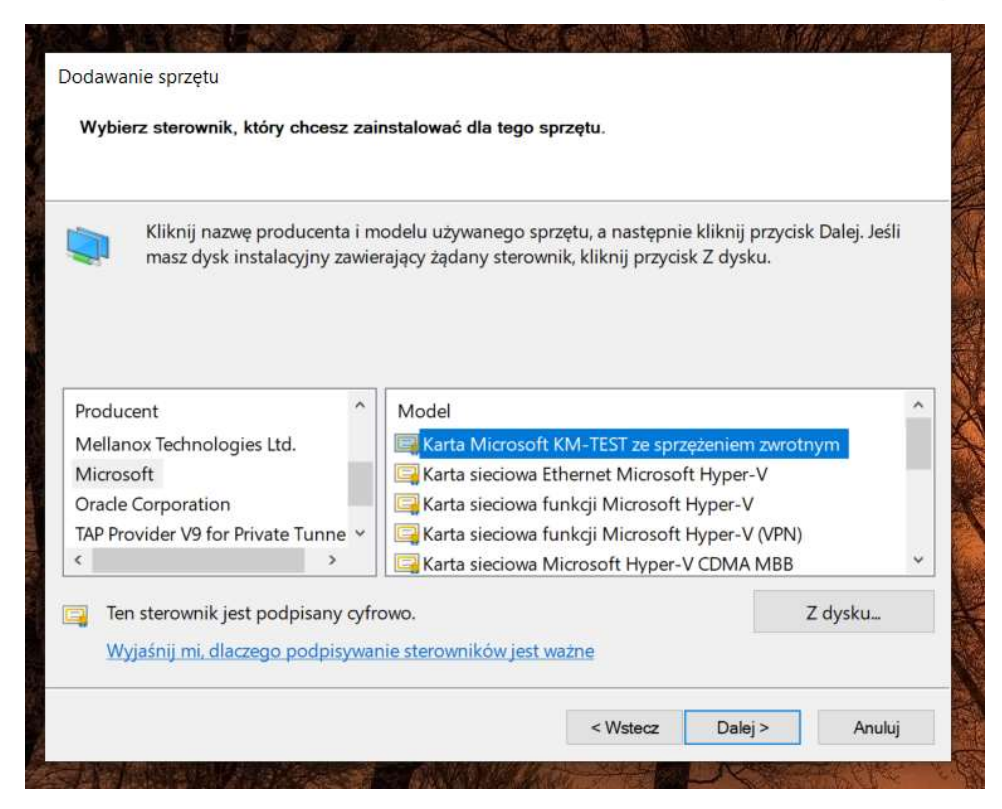

Krok 7. Gotowość do instalacji wirtualnego interfejsu.

| Dodawanie sprzętu                                     |                   |         | A COL     |
|-------------------------------------------------------|-------------------|---------|-----------|
| Kreator jest gotowy do instalowania sprzętu           |                   |         |           |
|                                                       |                   |         |           |
| Sprzęt do zainstalowania:                             |                   |         |           |
| Karta Microsoft KM-TEST ze sprzężeniem                | n zwrotnym        |         |           |
| Aby zainstalować nowy sprzęt, kliknij przycisk Dalej. |                   |         |           |
|                                                       |                   |         |           |
|                                                       |                   |         |           |
|                                                       |                   |         |           |
|                                                       |                   |         |           |
|                                                       | < Wstecz          | Dalej > | Anuluj    |
|                                                       | the second second | Nº ST   | and a the |

Krok 8. Potwierdzenie instalacji.

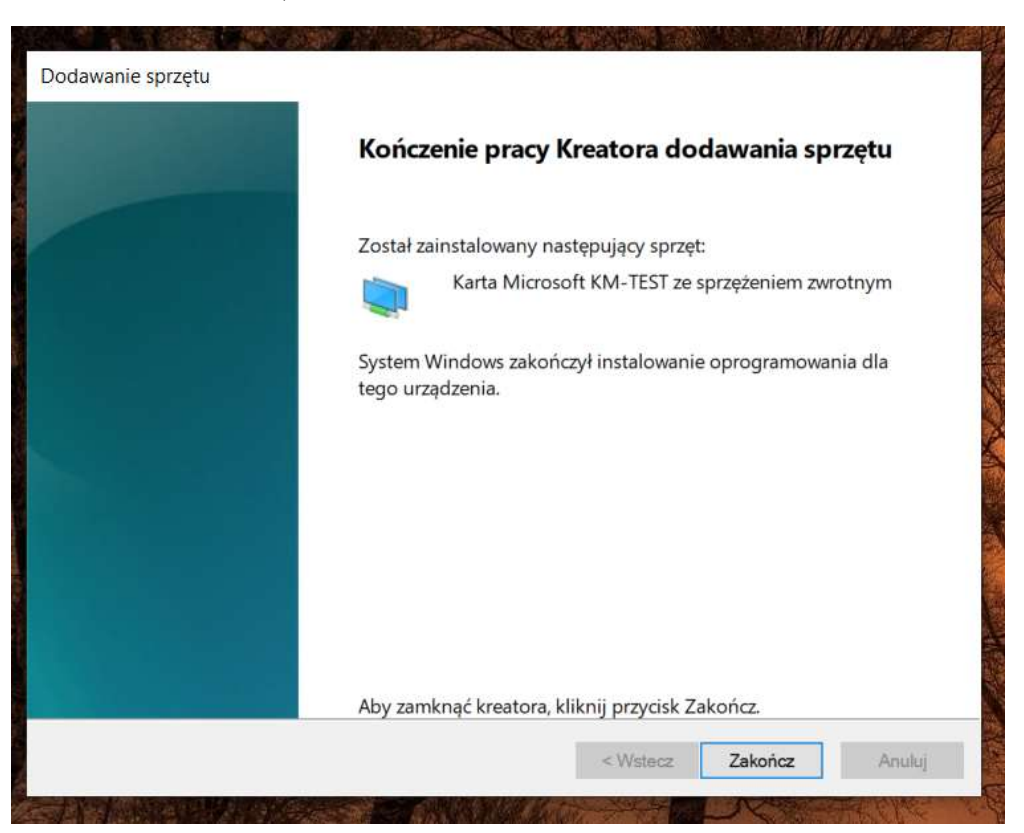

Krok 9. Nowy sprzęt został zainstalowany i jest widoczny w drzewie urządzeń w kategorii Karty sieciowe.

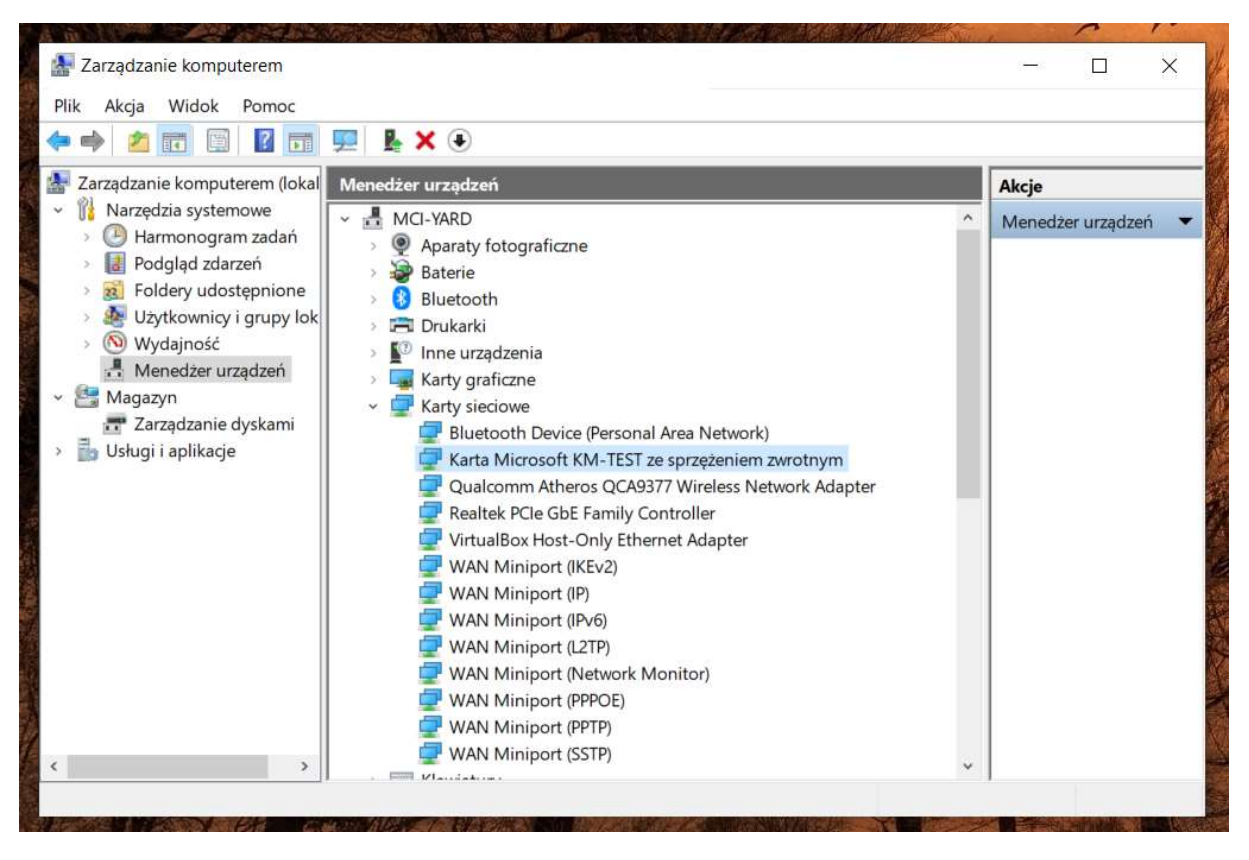

| <ul> <li>Construct a second second s</li></ul> | ×                                                                                                    |                                                                                                    | - U X              |
|----------------------------------------------------------------------------------------------------|----------------------------------------------------------------------------------------------------|----------------------------------------------------------------------------------------------------|--------------------|
| Sieć Udostępnianie                                                                                                    |                                                                                                    | ب 0                                                                                                    | Przeszukaj: Connec |
| Połącz, używając:                                                                                                    | wę tego połączenia                                                                                                    | <b>»</b>                                                                                                   | -                  |
| Karta Microsoft KM-TEST ze sprzężeniem zwrotnym     Konfigur.     To połączenie wykorzystuje następujące składniki:     Kient sieci Microsoft Networks     Klient sieci microsoft Networks                                                                                                    | i Ether<br>Sieć r<br>Karta<br>Wi-Fi<br>salsa                                                                                                    | <b>net 4</b><br>Jiezidentyfikowana<br>Microsoft KM-TEST ze s                                               |                    |
| Coosephianie pikow i drukarek w sieciach himy wich     Generation i drukarek w sieciach himy wich     Very VitualBox NDIS6 Bridged Networking Driver     Very Npcap Packet Driver (NPCAP)     Very Hamonogram pakietów QoS     O    Protokół internetowy w wersji 4 (TCP/IPv4)     Protokół multipleksera karty sieciowej firmy Microsc                                                                                                    | Qualo<br>Właściwości: Protokół internetow<br>Ogólne                                                                                                    | omm Atheros QCA9377<br>vy w wersji 4 (TCP/IPv4)                                                            | ×                  |
| Zainstaluj Odinstaluj Właściw<br>Opis<br>Transmission Control Protocol/Internet Protocol. Domyślm<br>protokół dla sieci rozległych umożliwiający komunikację                                                                                                    | Przy odpowiedniej konfiguracji si<br>niezbędne ustawienia protokołu I<br>uzyskać ustawienia protokołu IP<br>Uzyskaj adres IP automatyc<br>O Użyj następującego adresu | eci możesz automatycznie uzyska<br>P. W przeciwnym wypadku musi<br>od administratora sieci,<br>znie<br>IP: | sć<br>sz           |
| połączonych sieci różnych typów.                                                                                                    |                                                                                                    |                                                                                                    | ç                  |
| połączonych sieci różnych typów.                                                                                                    | Adres IP:                                                                                                    | 192.168.12.2                                                                                               |                    |
| połączonych sieci różnych typów.                                                                                                    | Adres IP:<br>Maska podsieci:<br>Brama domyślna:                                                                                                    | 192.168.12.2         255.255.255.0                                                                         |                    |
| połączonych sieci różnych typów.                                                                                                    | Adres IP:<br>Maska podsieci;<br>Brama domyślna:<br>Uzyskaj adres serwera DNS<br>© Użyj następujących adresó                                                           | 192 . 168 . 12 . 2           255 . 255 . 255 . 0              automatycznie           v servérów DNS:      |                    |
| połączonych sieci różnych typów.                                                                                                    | Adres IP:<br>Maska podsieci:<br>Brama domyślna:<br>Uzyskaj adres serwera DNS<br>O Użyj następujących adresó<br>Preferowany serwer DNS:<br>Alternatywny serwer DNS:    | 192.168.12.2         255.255.255.0            automatycznie         v serwerów DNS:                        |                    |

Krok 10. Zmiana adresu IP interfejsu wirtualnego.

Krok 11. Sprawdzenie czy interfejs działa prawidłowo.